# Aqualnfo Grundwasserdaten-Management

## Installation AquaInfo 12

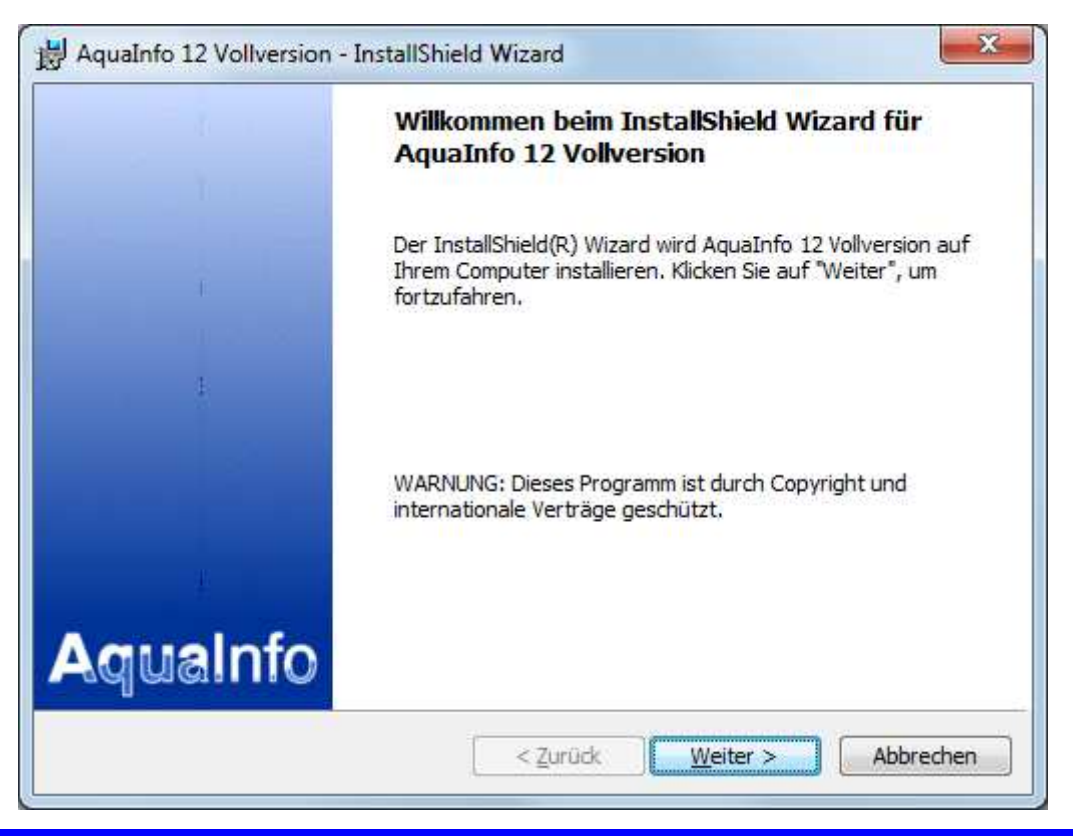

Installation AquaInfo 12 - Kapitel 1 - Seite 1

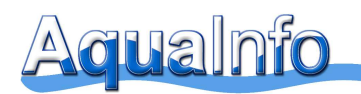

#### 1. Systemvoraussetzungen

AquaInfo ist lauffähig unter Windows 7, Windows 8 und Windows 10 und Windows 11.

Nachfolgende Systemvoraussetzungen möchten wir beschreiben:

- Minimales RAM: 8 GB, empfohlenes RAM: 16 GB
- Minimaler freier Festplattenspeicher: ca. 20 Gigabyte
- Empfohlene Bildschirmauflösung: mind. 1024X768 Pixel (kleine Schriftarten)
- deutscher Tastaturtreiber

### 2. Installationsschritte

Bei Neu-Installation ist die Durchführung der Arbeitsschritte unter Kapitel 3 bis 5 erforderlich. Ist eine ältere AquaInfo-Version (11 oder älter) auf dem Rechner vorhanden, ist eine <u>Deinstallation</u> dieser Komponenten und eine anschließende Neu-Installation erforderlich. Die aktuelle AquaInfo Vollversion kann unter dem nachfolgenden Link heruntergeladen werden: <u>https://geoconcept-systeme.de/download/download-aquainfo-vollversion/</u>. Die Zugangsdaten für unseren Download-bereich entnehmen Sie bitte Ihrem Softwarewartungsvertrag.

Wenn auf Ihrem Rechner bereits die Version 12 installiert ist, überprüfen Sie bitte, ob unter <u>https://geoconcept-systeme.de/category/support/softwarewartung/download/service-pack/</u> evtl. ein aktuelleres **Service-Pack** für Sie bereit steht. Den Versionsstand auf Ihrem Rechner können Sie ganz einfach über das Hauptmenü **Hilfe/Info über** im AquaInfo-Explorer überprüfen:

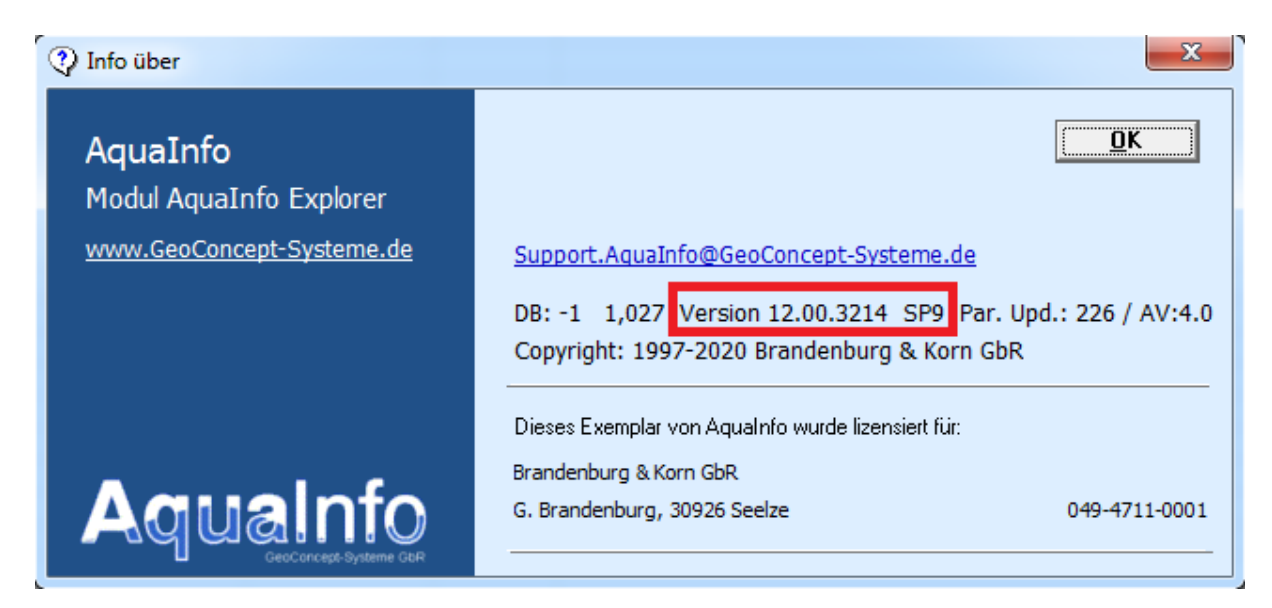

<u>Sehr wichtig:</u> Falls Sie Projektdaten in der Demodatenbank **Sandhausen.mdb** gespeichert haben, führen Sie bitte vor der De-Installation eine Sicherung oder Umbenennung der Datenbankdatei durch.

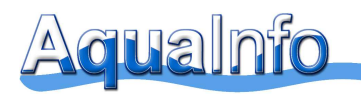

#### 3. Neu-Installation von Aqualnfo

(1) Extrahieren Sie bitte die Dateien aus der 7z-Datei Al12\_SP16\_VOLLVERSION.7z auf Ihre Festplatte und führen Sie bitte einen Doppelklick auf der Datei Setup.exe aus. Haben Sie etwas Geduld. Der Assistent, der Sie während der Installation begleitet, wird geladen.

|          | Willkommen beim InstallShield Wizard für<br>AquaInfo 12 Vollversion                                                                        |
|----------|----------------------------------------------------------------------------------------------------|
|          | Der InstallShield(R) Wizard wird AquaInfo 12 Vollversion auf<br>Ihrem Computer installieren. Klicken Sie auf "Weiter", um<br>fortzufahren. |
|          |                                                                                                    |
|          | WARNUNG: Dieses Programm ist durch Copyright und<br>internationale Verträge geschützt,                                                     |
| America  |                                                                                                    |
| onnisupA |                                                                                                    |

(2) Klicken Sie nun auf "Weiter".

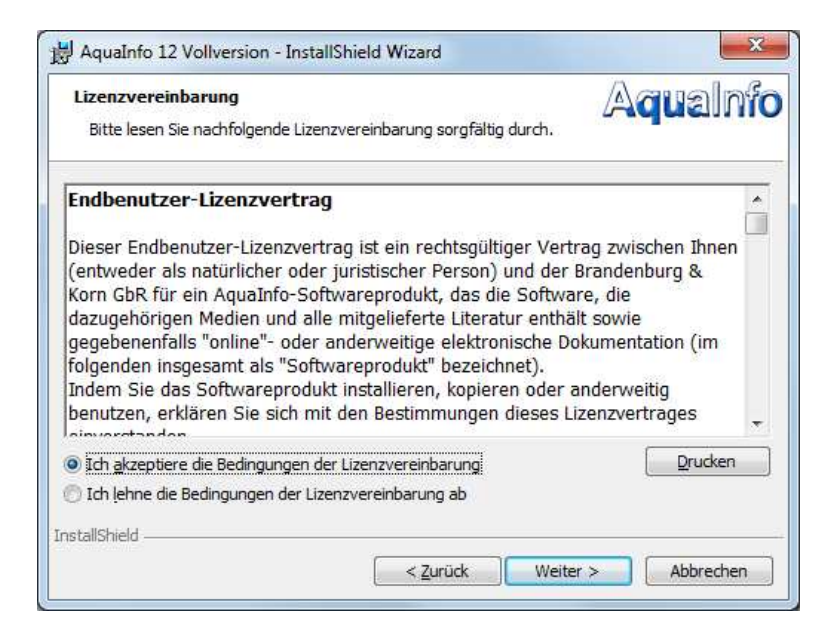

(3) Lesen Sie bitte den Software-Lizenzvertrag aufmerksam durch. Die Installation von Aqualnfo wird nur fortgesetzt, wenn Sie durch Anklicken der Optionsschaltfläche "Ich akzeptiere die Bedingungen der Lizenzvereinbarung" sämtlichen Bedingungen des Lizenzvertrages zustimmen. Klicken Sie bitte anschließend auf "Weiter"

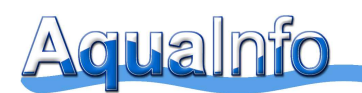

(4) Im Fenster "Zielordner" legen Sie nun das Verzeichnis für die Installation von Aqualnfo fest.

| Sie auf | in diesen Ordner zu installieren oder klicker<br>en Ordner zu installieren. | Klicken Sie<br>"Ändern", u |
|---------|-----------------------------------------------------------------------------|----------------------------|
| Ändern  | ersion wird installiert in:<br>x86)\AquaInfo\                               |                            |
|         |                                                                             |                            |
|         |                                                                             | ıstallShield —             |

Wir empfehlen, den vorgeschlagenen Pfad für die Installation zu verwenden. Bei Installationen außerhalb des Windows Programme Verzeichnisses, müssen Sie evtl. nachträglich mit administrativen Rechten die Sicherheitseinstellungen für das Installationsverzeichnis anpassen.

(5) Klicken Sie auf "Weiter", um mit dem Setup fortzufahren. Im Fenster "Bereit, das Programm zu installieren" werden vor dem Kopiervorgang die aktuellen Einstellungen noch einmal angezeigt. Klicken Sie auf "Installieren", wenn Sie das Setup fortsetzen möchten, oder klicken Sie auf "Zurück", um Änderungen vorzunehmen.

| ereit das Programm zu installieren<br>Der Assistent ist bereit, die Installation zu beginnen.                                                                | Aqualn                               |
|----------------------------------------------------------------------------------------------------|--------------------------------------|
| Klicken Sie auf "Zurück", wenn Sie Ihre Installationseinstellung<br>wollen. Klicken Sie auf "Abbrechen", um den Assistenten zu be<br>Aktuelle Einstellungen: | en überprüfen oder ändern<br>eenden. |
| Setuptyp:                                                                                                    | 2                                    |
| Standard                                                                                                    |                                      |
| Zielordner:                                                                                                    |                                      |
| C:\Program Files (x86)\AquaInfo\                                                                                                    |                                      |
| Benutzerinformationen:                                                                                                    |                                      |
| Name: Rüdiger Korn                                                                                                    |                                      |
| Firma:                                                                                                    |                                      |
|                                                                                                    |                                      |

(6) Nach Anklicken der Schaltfläche "**Installieren**" beginnt das Kopieren der Programmdateien auf Ihren PC. Nach Beendigung des Kopiervorganges ist das Setup nun abgeschlossen.

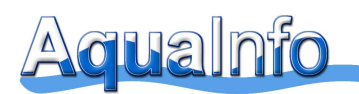

|          | InstallShield Wizard abgeschlossen                                                                                                    |
|----------|----------------------------------------------------------------------------------------------------|
| ł        | Der InstallShield Wizard hat AquaInfo 12 Vollversion erfolgreich<br>installiert. Klicken Sie auf "Fertig stellen", um den Assistenten<br>zu verlassen. |
| 1        | ☑ Lizenzinstallation starten                                                                                                    |
|          |                                                                                                    |
| AquaInfo |                                                                                                    |
|          |                                                                                                    |

Über das Optionsfeld "**Lizenzinstallation starten**", können Sie festlegen, ob das Programm zur Installation der Lizenz unmittelbar im Anschluss gestartet werden soll. Bei gesetztem Haken wird das Lizenzinstallations-Programm nach Anklicken der Schaltfläche **"Fertig stellen"** gestartet.

Fahren Sie bitte mit Kapitel 4 fort.

#### 4. Lizenzinstallation (Admin-Rechte erforderlich)

(7) Starten Sie bitte AquaInfo über die Programmgruppe AquaInfo und den Menüeintrag AquaInfo Explorer oder über die gleichnamige Verknüpfung auf dem Desktop

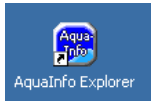

(8) Nach dem ersten Programmstart von Aqualnfo werden Sie aufgefordert, die Aqualnfo Lizenz zu installieren (Admin-Rechte erforderlich). Diese Lizenz sowie weitere Hinweise zur Installation erhalten Sie bei Kauf einer Grund- oder Zusatzlizenz per e-Mail. Für die Nutzung einer Demoversion (14 Tage) befindet sich eine Demolizenz direkt auf der Aqualnfo-DVD. Diese Demolizenz kann pro Rechner nur 1x genutzt werden.

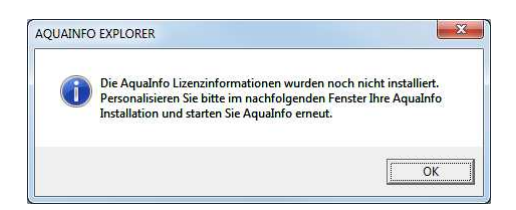

(9) Sollte unter Windows 7, 8 oder 10 auf Grund von Sicherheitseinstellungen die Aqualnfo Lizenz-Installation (s.u.) nicht nach dem ersten Programmstart automatisch aufgerufen werden, starten

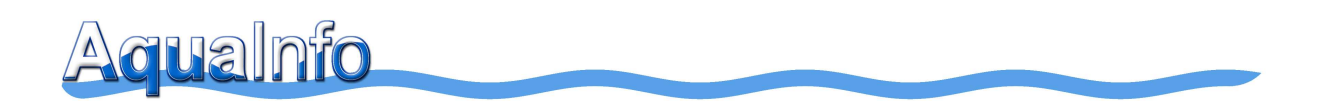

Sie sie bitte direkt über das Windows-Programm-Menü oder über Doppelklick auf die Datei Inst-Lic.exe im Verzeichnis \AquaInfo.

| 📻 Programme 🕨 | 🖬 AquaInfo 🔹 🕨 | 🚯 AquaInfo Lizenzinstallation |
|---------------|----------------|-------------------------------|
|               |                |                               |

(10) Wählen Sie bitte im Schritt 1 das Laufwerk aus, auf der sich Ihre Lizenzdatei befindet. Geben Sie bitte im Schritt 2 die AquaInfo-Seriennummer ein. Klicken Sie anschließend auf Eingabe. Bei korrekter Eingabe werden Ihnen die Lizenzinformationen unten angezeigt.

| Willkommen in der Lizenz-Installation!<br>Schritt 1:<br>Klicken Sie unter "1: Lizenz-Datei auswählen:"<br>auf die Schaltfläche " ← Auswahl" und wechseln                                                                                                    |  | T 1: Lizenz-Datei auswählen:<br>Pfad Lizenzdatei:<br>E:\AI.LIC                                                                                                    | < Auswahl |          |
|----------------------------------------------------------------------------------------------------|--|----------------------------------------------------------------------------------------------------|-----------|----------|
| Sie im nachtoigenden Fenster "Lautwerk, in dem sich<br>Datei auswählen" auf das Lautwerk, in dem sich<br>Ihre Lizenz-Datei (AI.LIC) befindet. Schließen Sie<br>das Fenster durch Anklicken der Schaltfläche "OK".<br>Schritt 2: Voll-Version<br>Geben Sie unter "2: AquaInfo Seriennummer<br>eingeben und bestätigen" in den drei<br>Eingabefeldern die in Ihrer Lieferung enthaltene<br>Seriennummer ein.<br>Schritt 2: Demo-Version<br>Geben Sie unter "2: AquaInfo Seriennummer<br>eingeben und bestätigen" in den drei |  | Ziel:<br>AquaInfo Programmpfad:                                                                                                    |           |          |
|                                                                                                    |  | C: \AquaInfo \         2: AquaInfo Seriennummer eingeben und bestätigen:         049       1000         3: Gespeicherte Lizenz-Informationen:         Seriennummer:       Lizenziert für: |           |          |
|                                                                                                    |  |                                                                                                    |           | AquaInfo |
| U 1997-2002 GroConcept Systeme GER                                                                                                    |  | 4: AquaInfo Lizenz Installieren                                                                                                    |           |          |

#### Info: Die Lizenznummer der Demolizenzdatei auf der DVD lautet 049-1000-1000

(11) Klicken Sie bitte abschließend auf die Schaltfläche"AquaInfo Lizenz installieren".

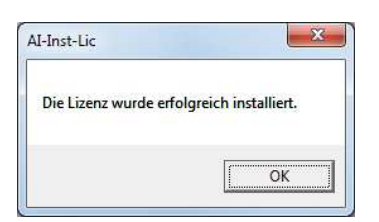

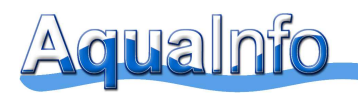

#### 5. Erststart durch den aktuellen Benutzer

(12) Starten Sie bitte AquaInfo über die Programmgruppe **AquaInfo** und den Menüeintrag **AquaInfo Explorer** oder über die gleichnamige Verknüpfung auf dem Desktop

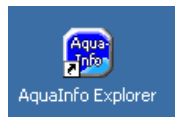

(13) Sie werden nun aufgefordert, sich mit Benutzernamen und Kennwort anzumelden. Geben Sie bitte den <u>Benutzernamen</u> und das <u>Kennwort</u> **All** ein.

| Willkommen!                                    |              |                  |  |
|------------------------------------------------|--------------|------------------|--|
| Geben Sie bitte einen                          | Benutzername | All              |  |
| Benutzernamen und ein<br>Kennwort ein, die für | Kennwort     | ***              |  |
| AquaInfo gültig sind.                          |              |                  |  |
| AguaInfo                                       |              | Log In Abbrechen |  |

#### 6. Dokumentation

Mit der Installation von Aqualnfo werden die wichtigsten Handbücher für den Schnelleinstieg als pdf-Dokumente im **Programmverzeichnis Aqualnfo\Handbuch** aktualisiert. Zum Anzeigen und Ausdrucken benötigen Sie den Adobe Acrobat Reader 5.0 oder höher.

Die Handbücher sind auch nach dem Programmstart über den AquaInfo-Explorer ansteuerbar.

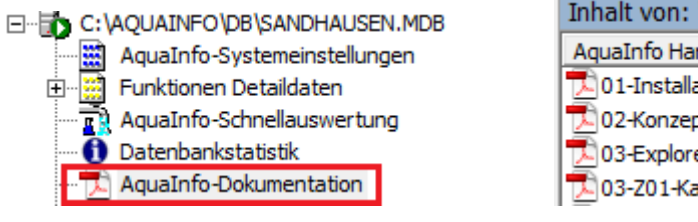

| Inhalt von: 'AquaInfo-Dokumentation'         |  |  |  |  |
|----------------------------------------------|--|--|--|--|
| AquaInfo Handbücher (mit Doppelklick öffnen) |  |  |  |  |
| 🔁 0 1-Installation.pdf                       |  |  |  |  |
| 🔁 02-Konzept.PDF                             |  |  |  |  |
| 🔁 03-Explorer.pdf                            |  |  |  |  |
| 🔁 03-Z01-Kartendarstellung.pdf               |  |  |  |  |
|                                              |  |  |  |  |

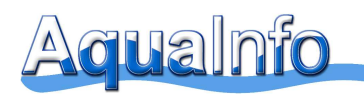

#### 7. Datenbank-Update

Für ältere Aqualnfo-Datenbanken (DB-Versionen 1004-1026) führt Aqualnfo ein Datenbank-Update durch. Im Rahmen eines solchen DB-Updates werden neue Objekte in die Datenbank eingefügt. Vor der Aktualisierung legt Aqualnfo zur Sicherheit immer eine Sicherheitskopie der Datenbank im gleichen Verzeichnis an. Abhängig von der Datenbankversion hat diese Datei immer die Endung \*.024.AISK, \*.025.AISK oder \*.026.AISK..

| AQUAINFO EXPLORER                                                                                                    |  |  |  |
|----------------------------------------------------------------------------------------------------|--|--|--|
| DB-Version 1,026: Ihre Datenbank entspricht noch der Version AquaInfo 11 und<br>kann mit AquaInfo 11 SP3 nicht mehr geöffnet werden. Möchten Sie das<br>Datenbank-Update auf die aktuelle DB-Version 1,027 jetzt durchführen?<br>DB-Pfad: \\GCS02\Projekte 2015\HSW\2015-11-18\noname.mdb<br>Sollte das Datenbankupdate unter Vista oder Windows 7 auf Grund der<br>Sicherheitseinstellungen nicht automatisch gestartet werden, so starten Sie das<br>Programm DB27-UPD.exe im Verzeichnis: |  |  |  |
| C:\Program Files (x86)\AquaInfo\System\DB27-Update                                                                                                    |  |  |  |
| bitte im Windows Explorer manuell.                                                                                                    |  |  |  |
|                                                                                                    |  |  |  |
| la <u>N</u> ein                                                                                                    |  |  |  |

Wenn Ihre Datenbank noch der Version 1025 (AquaInfo 10.X) entspricht, wird zunächst die Datenbank in die Version 1026 (AquaInfo 12) überführt. Daraufhin erfolgt abschließend ein DB-Update auf die Version 1027 (AquaInfo 12 SP3).

Löschen Sie bitte die Sicherheitskopien (\*.AISK) nicht sofort. Sie könnten bei eventuell auftretenden Problemen für die Diagnose noch hilfreich sein.

| AI-DB27-Update                                                                 |                                                                        |                                                                                                    |
|--------------------------------------------------------------------------------|------------------------------------------------------------------------|----------------------------------------------------------------------------------------------------|
| AI-DB27 Update                                                                 | Zusammenfassung                                                        | Status                                                                                                    |
| □ 2 LOG-Datei<br>□ 2 LOG-Datei<br>□ 2 LOG-Datei anzeigen<br>□ Programm beenden | <ul> <li>AquaInfo Update-Datenbank:</li> <li>Exklusivmodus:</li> </ul> | \\GCS02\Projekte 2015\HSW\2015-11-18\noname1.mdb<br>Datenbank kann exklusiv geöffnet werden.                    |
|                                                                                | <ul> <li>Konvertierungsdatenbank :</li> <li>Exklusivmodus:</li> </ul>  | C: \Program Files (x86) \AquaInfo \System \D827-Update \db 1027.mdb<br>Datenbank kann exklusiv geöffnet werden. |
|                                                                                | 🗸 Update-Status :                                                      | Datenbank-Update kann durchgeführt werden.                                                                      |
|                                                                                | Datenbank-Update starten                                               |                                                                                                    |
| Aquainfo<br>1937 SZEIS Gene Concept Bythere Cont                               |                                                                        |                                                                                                    |

• Bitte auf Datenbank-Update starten klicken

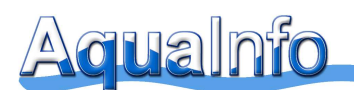

Das DB-Update läuft je nach Größe der Datenbank in etwa 1-2 Minuten durch. Es dürfen – wie oben – keine Fehler auftreten.

Beim DB-Update dürfen keine **Fehler** auftreten. Sollten bei Ihnen dennoch Fehlermeldungen auftreten, bitten wir um Zusendung des Fehlerprotokolls (siehe :\AquaInfo\System\ DB27-Upgrade) an <u>info@geoconcept-systeme.de</u>.